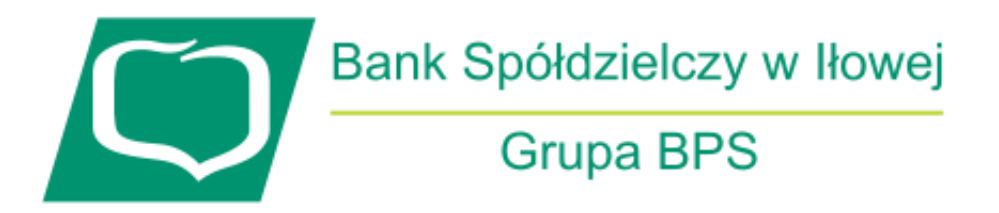

## Instrukcja dla nowego administratora bankowości korporacyjnej – nadawanie uprawnień funkcjonalnych i do rachunku

- 1. Wchodzimy na stronę bsilowa.pl i logujemy się do bankowości internetowej
- 2. Po zalogowaniu należy nadać uprawnienia funkcjonalne dla administratora i innych użytkowników. W tym celu należy kliknąć w prawym górnym rogu opcję "Ustawienia" a następnie "Uprawnienia użytkowników"

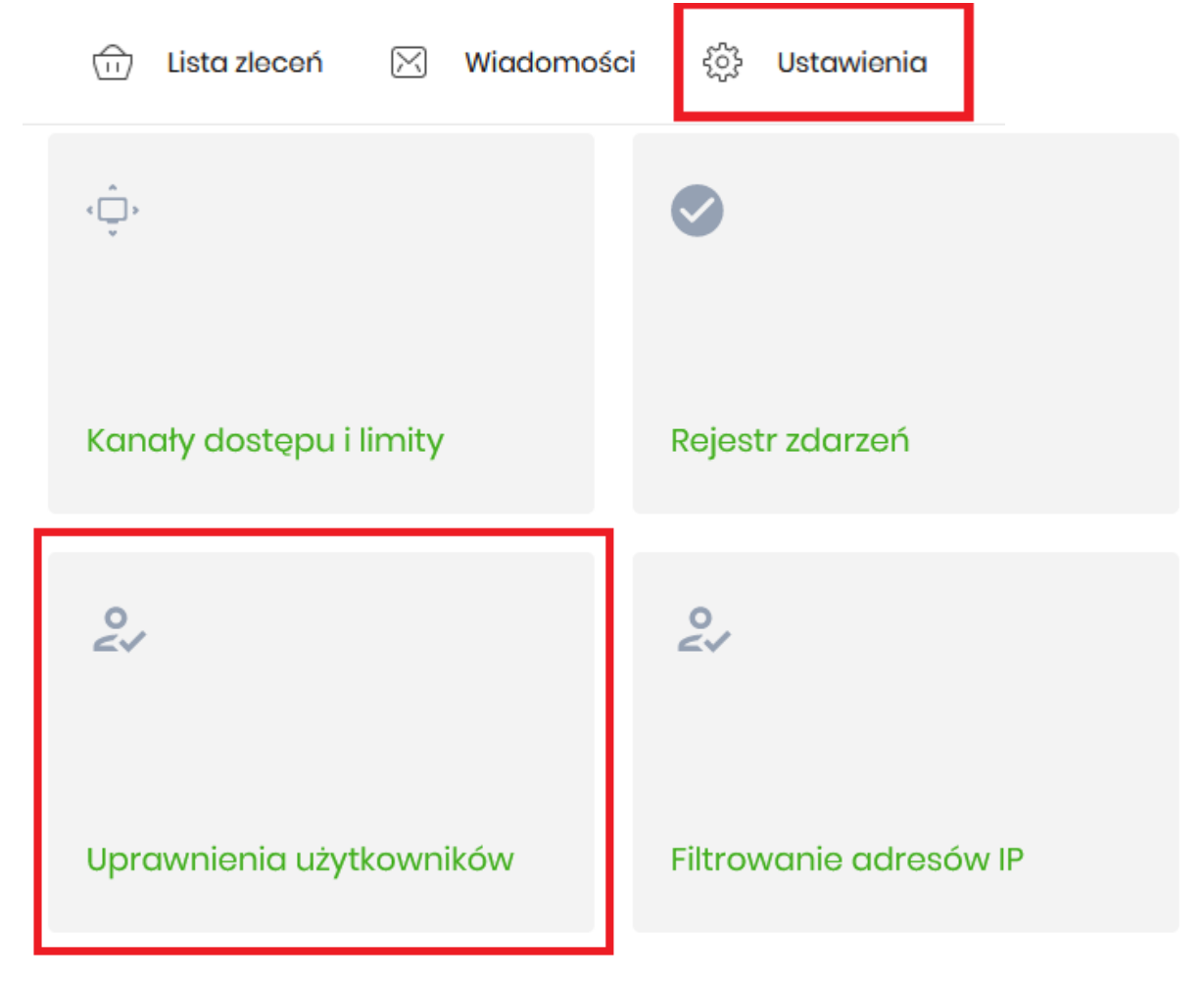

**3.** Wybieramy użytkownika któremu chcemy nadać uprawnienia i wybieramy uprawnienia funkcjonalne (na początek zazwyczaj wybieramy administratora uprawnień)

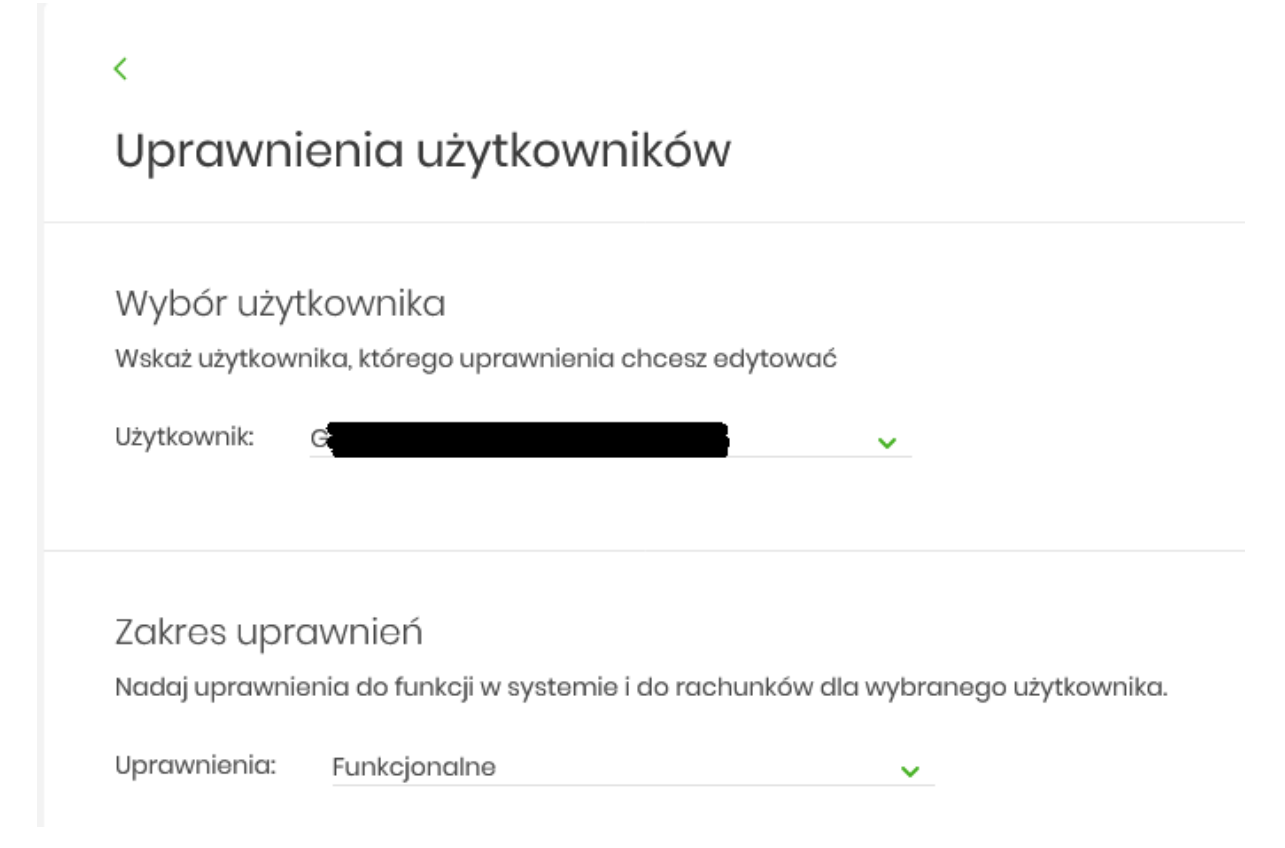

**4.** W zależności od potrzeb, wybieramy poszczególne uprawnienia lub możemy wybrać wszystkie uprawnienia opcją "Wszystkie".

W przypadku użytkowników bez prawa do akceptacji dyspozycji np. przelewu, można użyć przycisku "Pasywne".

| MINIAPLIKACJA                                                                                                    | UPRAWNIENIA                                                                                                    |                                                                                                    |                                                                                                    |                                                                                                    |
|----------------------------------------------------------------------------------------------------|----------------------------------------------------------------------------------------------------|----------------------------------------------------------------------------------------------------|----------------------------------------------------------------------------------------------------|----------------------------------------------------------------------------------------------------|
| Rachunki                                                                                                    | Przeglądanie                                                                                                    | 🗋 Salda                                                                                                    | 🔘 Historia transakcji                                                                                                    | Wyciągi                                                                                                    |
| Przełowy                                                                                                    | <ul><li>Przeglądanie</li><li>Akceptowanie</li></ul>                                                                                                    | <ul><li>Dodawanie</li><li>Przekazywanie</li></ul>                                                                                                    | Edycja                                                                                                    | Usuwanie                                                                                                    |
| Paczki                                                                                                    | <ul><li>Przeglądanie</li><li>Akceptowanie</li></ul>                                                                                                    | <ul><li>Dodawanie</li><li>Przekazywanie</li></ul>                                                                                                    | 🗍 Edycja                                                                                                    | Usuwanie                                                                                                    |
| Szablony                                                                                                    | <ul><li>Przeglądanie</li><li>Import</li></ul>                                                                                                    | Dodawanie                                                                                                    | 🗋 Edycja                                                                                                    | Usuwanie                                                                                                    |
| Lokaty                                                                                                    | <ul><li>Przeglądanie</li><li>Przekazywanie</li></ul>                                                                                                    | <ul><li>Dodawanie</li><li>Usuwanie</li></ul>                                                                                                    | 🗋 Zerwanie                                                                                                    | Akceptowanie                                                                                                    |
| Wiadomości                                                                                                    | Przeglądanie                                                                                                    | O Wysyłanie                                                                                                    | Usuwanie                                                                                                    |                                                                                                    |
| Ustawienia                                                                                                    | Podgląd uprawnień                                                                                                    |                                                                                                    |                                                                                                    |                                                                                                    |
| Kredyty                                                                                                    | Przeglądanie                                                                                                    | ) Historia                                                                                                    | Spłata                                                                                                    |                                                                                                    |
| Karty                                                                                                    | <ul><li>Przeglądanie</li><li>Zarządzanie</li></ul>                                                                                                    | Przeglądanie wszystkich                                                                                                    | 🗋 Historia                                                                                                    | C Limity                                                                                                    |
| Płatności masowe                                                                                                    | Przeglądanie                                                                                                    | 🔵 Historia transakcji                                                                                                    | Raporty                                                                                                    |                                                                                                    |
| Zaznacz: 🔽 Wszystkie 🗍 Pasywne                                                                                                    |                                                                                                    |                                                                                                    |                                                                                                    |                                                                                                    |
|                                                                                                    |                                                                                                    |                                                                                                    |                                                                                                    |                                                                                                    |
| MINIAPLIKACJA                                                                                                    | UPRAWNIENIA                                                                                                    |                                                                                                    |                                                                                                    |                                                                                                    |
| MINIAPLIKACJA<br>Rachunki                                                                                                    | UPRAWNIENIA                                                                                                    | 🕑 Salda                                                                                                    | 🕑 Historia transakcji                                                                                                    | Wyciągi                                                                                                    |
| MINIAPERACIJA<br>Rochunki<br>Przelewy                                                                                                    | UPRAWNIEMA  Przeglądanie  Przeglądanie  Akceptowanie                                                                                                    | <ul> <li>Salda</li> <li>Dodawanie</li> <li>Przekazywanie</li> </ul>                                                                                                    | <ul> <li>Historia transakcji</li> <li>Edycja</li> <li>Import</li> </ul>                                                                                                    | <ul><li>Wyciągi</li><li>Usuwanie</li></ul>                                                                                    |
| MINIAPLICACJA<br>Rachunki<br>Przelewy<br>Paczki                                                                                          | UPRAWNIENIA<br>Przeglądanie<br>Przeglądanie<br>Akceptowanie<br>Przeglądanie<br>Akceptowanie                                                                                                    | <ul> <li>Salda</li> <li>Dodawanie</li> <li>Przekazywanie</li> <li>Dodawanie</li> <li>Przekazywanie</li> </ul>                                                                                                    | <ul> <li>Historia transakcji</li> <li>Edycja</li> <li>Import</li> <li>Edycja</li> </ul>                                                                                                    | <ul> <li>Wyciągi</li> <li>Usuwanie</li> <li>Usuwanie</li> </ul>                                                               |
| MINIAPERACIA<br>Rachunki<br>Przełewy<br>Paczki<br>Szablony                                                                               | UPRAWNIEMA<br>Przeglądanie<br>Akceptowanie<br>Przeglądanie<br>Przeglądanie<br>Przeglądanie<br>Przeglądanie<br>Przeglądanie<br>Przeglądanie<br>import                                                                                                    | <ul> <li>Salda</li> <li>Dodawanie</li> <li>Przekazywanie</li> <li>Dodawanie</li> <li>Przekazywanie</li> <li>Dodawanie</li> <li>Dodawanie</li> </ul>                                                                                                    | <ul> <li>Historia transakcji</li> <li>Edycja</li> <li>Import</li> <li>Edycja</li> <li>Edycja</li> </ul>                                                                                                    | <ul> <li>Wyciągi</li> <li>Usuwanie</li> <li>Usuwanie</li> <li>Usuwanie</li> </ul>                                             |
| MINIAPERACIA<br>Rachunki<br>Przełewy<br>Paczki<br>Szablony<br>Lokaty                                                                     | UPRAWNIENIA<br>Przeglądanie<br>Akceptowanie<br>Przeglądanie<br>Akceptowanie<br>Przeglądanie<br>Przeglądanie<br>Przeglądanie<br>Przeglądanie<br>Przeglądanie<br>Przeglądanie                                                                                 | <ul> <li>Salda</li> <li>Dodawanie</li> <li>Przekazywanie</li> <li>Dodawanie</li> <li>Przekazywanie</li> <li>Dodawanie</li> <li>Dodawanie</li> <li>Dodawanie</li> <li>Usuwanie</li> </ul>                                                                                                | <ul> <li>Historia transakcji</li> <li>Edycja</li> <li>Edycja</li> <li>Edycja</li> <li>Edycja</li> <li>Zerwanie</li> </ul>                                                                                      | <ul> <li>Wyciągi</li> <li>Usuwanie</li> <li>Usuwanie</li> <li>Usuwanie</li> <li>Akceptowanie</li> </ul>                       |
| MINIAPERACIA<br>Rachunki<br>Przelewy<br>Paczki<br>Szablony<br>Lokaty<br>Wiadomości                                                       | UPRAWMEENIA<br>Przeglądanie<br>Akceptowanie<br>Przeglądanie<br>Akceptowanie<br>Przeglądanie<br>Przeglądanie<br>Przeglądanie<br>Przeglądanie<br>Przeglądanie<br>Przeglądanie<br>Przeglądanie                                                                 | <ul> <li>Salda</li> <li>Dodawanie</li> <li>Przekazywanie</li> <li>Dodawanie</li> <li>Przekazywanie</li> <li>Dodawanie</li> <li>Dodawanie</li> <li>Dodawanie</li> <li>Wysytanie</li> </ul>                                                                                               | <ul> <li>Historia transakcji</li> <li>Edycja</li> <li>Import</li> <li>Edycja</li> <li>Edycja</li> <li>Zerwanie</li> <li>Usuwanie</li> </ul>                                                                    | <ul> <li>Wyciągi</li> <li>Usuwanie</li> <li>Usuwanie</li> <li>Usuwanie</li> <li>Akceptowanie</li> </ul>                       |
| MINIAPERACIA<br>Rachunki<br>Przełewy<br>Paczki<br>Szablony<br>Lokaty<br>Wiadomości<br>Ustawienia                                         | UPRAWNIEMA<br>Przeglądanie<br>Akcoptowania<br>Przeglądanie<br>Przeglądanie<br>Przeglądanie<br>Przeglądanie<br>Przeglądanie<br>Przeglądanie<br>Przeglądanie<br>Przeglądanie<br>Przeglądanie<br>Przeglądanie<br>Przeglądanie<br>Przeglądanie                  | <ul> <li>Salda</li> <li>Dodawanie</li> <li>Przekazywanie</li> <li>Dodawanie</li> <li>Przekazywanie</li> <li>Dodawanie</li> <li>Dodawanie</li> <li>Dodawanie</li> <li>Wysytanie</li> </ul>                                                                                               | <ul> <li>Historia transakcji</li> <li>Edycja</li> <li>Import</li> <li>Edycja</li> <li>Edycja</li> <li>Edycja</li> <li>Zerwanie</li> <li>Usuwanie</li> </ul>                                                    | <ul> <li>Wyciągi</li> <li>Usuwanie</li> <li>Usuwanie</li> <li>Usuwanie</li> <li>Akceptowanie</li> </ul>                       |
| MINIAPERACIA<br>Rachunki<br>Przelewy<br>Paczki<br>Szablony<br>Lokaty<br>Wiadomości<br>Ustawienia<br>Kredyty                              | UPRAVINIENNA<br>Przeglądanie<br>Akceptowanie<br>Akceptowanie<br>Przeglądanie<br>Przeglądanie<br>Przeglądanie<br>Przeglądanie<br>Przeglądanie<br>Przeglądanie<br>Przeglądanie<br>Przeglądanie<br>Przeglądanie                                                | <ul> <li>Salda</li> <li>Dodawanie</li> <li>Przekazywanie</li> <li>Dodawanie</li> <li>Dodawanie</li> <li>Dodawanie</li> <li>Dodawanie</li> <li>Dodawanie</li> <li>Wysytanie</li> <li>Historia</li> </ul>                                                                                 | <ul> <li>Historia transakcji</li> <li>Edycja</li> <li>Import</li> <li>Edycja</li> <li>Edycja</li> <li>Edycja</li> <li>Zerwanie</li> <li>Usuwanie</li> <li>Sptata</li> </ul>                                    | <ul> <li>Wyciągi</li> <li>Usuwanie</li> <li>Usuwanie</li> <li>Usuwanie</li> <li>Akceptowanie</li> </ul>                       |
| MINIAPERACIA<br>Rachunki<br>Przełewy<br>Paczki<br>Szablony<br>Lokaty<br>Wiadomości<br>Ustawienia<br>Kredyty<br>Karty                     | UPRAWNIENIA<br>Przeglądanie<br>Akcoptowanie<br>Akcoptowanie<br>Akcoptowanie<br>Przeglądanie<br>Przeglądanie<br>Przeglądanie<br>Przeglądanie<br>Przeglądanie<br>Przeglądanie<br>Przeglądanie<br>Przeglądanie<br>Przeglądanie<br>Przeglądanie<br>Przeglądanie | <ul> <li>Salda</li> <li>Dodawanie</li> <li>Przekazywanie</li> <li>Dodawanie</li> <li>Dodawanie</li> <li>Dodawanie</li> <li>Dodawanie</li> <li>Dodawanie</li> <li>Wysytanie</li> <li>Wysytanie</li> <li>Historia</li> <li>Przeglądanie wszystkich</li> </ul>                             | <ul> <li>Historia transakcji</li> <li>Edycja</li> <li>Edycja</li> <li>Edycja</li> <li>Edycja</li> <li>Zerwanie</li> <li>Usuwanie</li> <li>Splata</li> <li>Historia</li> </ul>                                  | <ul> <li>Wyciągi</li> <li>Usuwanie</li> <li>Usuwanie</li> <li>Usuwanie</li> <li>Akceptowanie</li> <li>Akceptowanie</li> </ul> |
| MINIAPERACIA<br>Rachunki<br>Przełewy<br>Paczki<br>Szablony<br>Lokaty<br>Wiadomości<br>Ustawienia<br>Kredyty<br>Karty<br>Platności masowe | UPRAVIMIENNA                                                                                                    | <ul> <li>Salda</li> <li>Dodawanie</li> <li>Przekazywanie</li> <li>Dodawanie</li> <li>Dodawanie</li> <li>Dodawanie</li> <li>Dodawanie</li> <li>Dodawanie</li> <li>Usuwanie</li> <li>Wysytanie</li> <li>Historia</li> <li>Przeglądanie wszystkich</li> <li>Historia transakcji</li> </ul> | <ul> <li>Historia transakcji</li> <li>Edyaja</li> <li>Edyaja</li> <li>Edyaja</li> <li>Edyaja</li> <li>Edyaja</li> <li>Zerwanie</li> <li>Usuwanie</li> <li>Spłata</li> <li>Historia</li> <li>Raporty</li> </ul> | <ul> <li>Wyciągi</li> <li>Usuwanie</li> <li>Usuwanie</li> <li>Usuwanie</li> <li>Akceptowanie</li> <li>Limity</li> </ul>       |

Po wybraniu uprawnień, klikamy przycisk

ZAPISZ ZMIANY

**5.** W celu nadania uprawnień do rachunków, powtarzamy kroki 2-3, zamiast uprawnień funkcjonalnych wybieramy uprawnienia do rachunków.

| Wskaż użytkownika, którego up<br>Użytkownik: G<br>Zakres uprawnień | orawnienia chcesz | z edytować               |             |
|--------------------------------------------------------------------|-------------------|--------------------------|-------------|
| Użytkownik: G                                                      |                   |                          |             |
| Zakres uprawnień                                                   |                   | ×                        |             |
| 7akres uprawnień                                                   |                   |                          |             |
| Zaki os apravinien                                                 |                   |                          |             |
| Nadaj uprawnienia do funkcji                                       |                   | chunków dla wybranego u: | żytkownika. |

| Uprawnienia: | Rachunki | ~ |
|--------------|----------|---|
|              |          |   |

6. W zależności od potrzeb, podobnie jak w przypadku uprawnień funkcjonalnych możemy zaznaczyć poszczególne uprawnienia do wybranych rachunków dla danego użytkownika lub użyć przycisków nadających określone uprawnienia do wszystkich rachunków.

| ZAZNACZ WSZYSTKIE ZA                 | AZNACZ PRZEGLĄDANIE ZAZNACZ OBCIĄŻENIE | ZAZNACZ POWIADOMIENIA |          |                                |
|--------------------------------------|----------------------------------------|-----------------------|----------|--------------------------------|
| RACHUNEK                             | UPRAWNIENIA                            |                       |          |                                |
| INSTY.NIEKOMERCYJNE                  | Może prz                               | eglądać 🗌 Może d      | obciążać | Może odbierać<br>powiadomienia |
| Rach. płatności VAT<br>73 9658 0006; | Može prz                               | eglądać               | Ο        | Może odbierać<br>powiadomienia |
| Po wybraniu uprav                    | wnień, klikamy przycisk                | ZAPISZ ZMIANY         |          |                                |

**7.** Czynności w krokach 2-6 powtarzamy dla pozostałych użytkowników bankowości korporacyjnej.